## Nastavenie e-mailu v programe Microsoft Outlook Express

...spájame Vaše svety...

Otvore program Microsoft Outlook Express. V hornom menu kliknite na **Nástroje** (Tools). Z objavenej ponuky kliknite na **Kontá...** (Accounts...).

| 🗐 Outlook Express                  | 1                                                 |  |  |  |
|------------------------------------|---------------------------------------------------|--|--|--|
| Súbor Úpravy Zobraziť              | Nástroje Správa Pomocník                          |  |  |  |
|                                    | Odoslať a prijať 🔹 🕨                              |  |  |  |
| Nová správa Odoslať/Pi             | Synchronizovať všetko<br>Synchronizovať priečinok |  |  |  |
| Soutlook Express                   | Označiť pre režim offline                         |  |  |  |
| Priečinky                          | Adresár Ctrl+Shift+B                              |  |  |  |
| 🕼 Outlook Express                  | Pridať odosielateľa do adresára                   |  |  |  |
| Lokálne priečinky Doručená pošta ( | Pravidlá pre správy                               |  |  |  |
| 🐝 Pošta na odoslanie               | Windows Messenger                                 |  |  |  |
| 🖄 Odoslaná pošta                   | Stav v režime online                              |  |  |  |
| 闭 Odstránené položky               | Kontá 2 štových                                   |  |  |  |
| 🥵 Koncepty                         | Možnosti                                          |  |  |  |
|                                    | Nastaviť poštové konto                            |  |  |  |
|                                    | Diskusné skupiny                                  |  |  |  |
|                                    | <u>Nastaviť konto diskusných skupín</u>           |  |  |  |

Kliknite na tlačidlo **Pridať** (Add). Z ponuky kliknite na **Pošta…** (Mail…).

| Internetové kontá                                                                                                   |                                              | ? 🛛                       |                    |
|----------------------------------------------------------------------------------------------------|----------------------------------------------|---------------------------|--------------------|
| Všetky Pošta Diskusné skupiny Adre:                                                                                 | sárová služba                                | Pri <u>d</u> ať 🔸         | Pošta 2            |
| Konto Typ                                                                                                    | Pripojenie                                   | <u>O</u> dstrániť         | Adresárová služba… |
| Active Directory adresárová služba<br>Bigfoot Internet Dir adresárová služba<br>VeriSion Internet adresárová služba | Lokálna sieť<br>Lokálna sieť<br>Lokálna sieť | ∐astnosti                 |                    |
| WhoWhere Intern adresárová služba                                                                                   | Lokálna sieť                                 | Predvoliť                 |                    |
|                                                                                                    |                                              | Importovať                |                    |
|                                                                                                    |                                              | Exportovať                |                    |
|                                                                                                    |                                              |                           |                    |
|                                                                                                    |                                              | Na <u>s</u> taviť poradie |                    |
|                                                                                                    |                                              | Zavrieť                   |                    |

...spájame Vaše svety...

MAF

Zadajte svoje meno a kliknite na tlačidlo **Ďalej>** (Next>).

| Sprievodca pripojením na                        | Internet 🛛 🗙                                               |
|-------------------------------------------------|------------------------------------------------------------|
| Vaše meno                                       |                                                            |
|                                                 |                                                            |
| Pri odosielaní e-mailov sa<br>sa má zobrazovať. | v poli Od zobrazuje vaše meno. Zadajte svoje meno tak, ako |
| Zahananané manai                                |                                                            |
| Zobrazovane <u>m</u> eno:                       | Jozko Mrkvicka<br>Príklad: Peter Kováč                     |
|                                                 |                                                            |
|                                                 |                                                            |
|                                                 |                                                            |
|                                                 |                                                            |
|                                                 | 2                                                          |
|                                                 | < <u>N</u> aspäř <mark>Ď<u>a</u>lej &gt; Zrušíť</mark>     |

Zadajte **e-mailovú adresu**, ktorú ste dostali od poskytovateľa internetu. Kliknite na tlačidlo **Ďalej>** (Next>).

| Sprievodca pripojením na                        | Internet                                                |                                       |
|-------------------------------------------------|---------------------------------------------------------|---------------------------------------|
| Adresa internetovej pošty                       |                                                         |                                       |
| Vaša e-mailová adresa je a<br>e-mailové správy. | adresa, ktorú používajú ostatní ľudia.                  | keď vám odosielajú                    |
| <u>E</u> -mailová adresa:                       | jmrkvicka@imafex.sk<br>Príklad: peterkovac@microsoft.sk | napíšte e-maliovú<br>adresu pridelenú |
|                                                 |                                                         | poskytovateľom<br>internetu           |
|                                                 |                                                         | 2                                     |
|                                                 | < <u>N</u> aspäř                                        | Ď <u>a</u> lej > Zrušiť               |

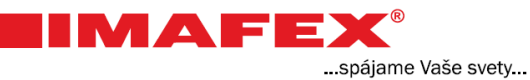

## Do oboch polí napíšte: **mail.imafex.sk** Kliknite na tlačidlo **Ďalej>** (Next>).

| Sprievodca pripojením n          | a Internet     |                       |                |                |
|----------------------------------|----------------|-----------------------|----------------|----------------|
| Názvy poštových serve            | 104            |                       |                |                |
|                                  |                |                       |                |                |
| Typ se <u>r</u> vera prichádzajú | cej pošty:     | POP3                  | *              |                |
|                                  |                |                       |                |                |
| <u>S</u> erver prichádzajúcej p  | ošty (POP3, IM | IAP alebo HTTI        | P):            |                |
| mail.imafex.sk                   |                |                       |                | 1              |
| Server SMTP is server            | ktorú se použí | va pre odchád:        | zajúcu poštu   | napíšte        |
| Server pre odchádzajúc           | u poštu (SMTF  | va pre odenad.<br>Pj: | calaca posta.  | mail.imafex.sk |
| mail.imafex.sk                   |                |                       |                | 2              |
|                                  |                |                       |                | _              |
|                                  |                |                       |                |                |
|                                  |                |                       |                | 3              |
|                                  |                | < <u>N</u> as         | päť Ď <u>s</u> | alei > Zrušiť  |

Do prvého poľa Názov konta napíšte znova Vašu <u>e-mailovú adresu</u> pridelenú poskytovateľom!

Do druhého poľa napíšte **heslo**, ktoré ste dostali od poskytovateľa internetu. V prípade, že ste si toto heslo zmenili napíšte Vaše heslo.

Kliknite na tlačidlo **Ďalej>** (Next>).

| Sprievodca pripojením na                                                          | Internet                                                                                                    | × |                 |
|-----------------------------------------------------------------------------------|----------------------------------------------------------------------------------------------------|---|-----------------|
| Internetová pošta - prihlá:                                                       | senie                                                                                                    |   |                 |
|                                                                                   |                                                                                                    |   |                 |
| Zadajte názov konta a hes                                                         | lo, ktoré vám poskytol poskytovateľ internetových služieb.                                                                       |   |                 |
| Názo <u>v</u> konta:                                                              | jmrkvicka@imafex.sk                                                                                                    | 1 | vložto údajo od |
|                                                                                   |                                                                                                    | - | poskytovateľa   |
| <u>H</u> eslo:                                                                    | []                                                                                                    | 2 | internetu       |
|                                                                                   | ✓ Zapamätať heslo                                                                                                    | - |                 |
| Ak poskytovateľ interneto<br>na prístup k poštovému ko<br>zabezpečeným heslom (SF | vých služieb požaduje overenie zabezpečeným heslom (SPA)<br>nntu, začiarknite políčko "Prihlásiť sa s použitím Overenia<br>≯Aj". |   |                 |
| 🗌 Prihlasovať sa s použití                                                        | m overenia zabezpečeným h <u>e</u> slom (SPA)                                                                                    |   |                 |
|                                                                                   | -                                                                                                    |   |                 |
|                                                                                   | 3                                                                                                    |   |                 |
|                                                                                   | < <u>N</u> aspä <b>t D<u>a</u>lej&gt; Zrušiť</b>                                                                                 |   |                 |

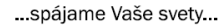

IMAF

Kliknite na tlačidlo **Dokončiť** (Finish).

| Sprievodca pripojením na Internet                                     | × |
|-----------------------------------------------------------------------|---|
| Blahoželáme!                                                          |   |
|                                                                       |   |
| Podarilo sa vám zadať všetky informácie potrebné na vytvorenie konta. |   |
| Ak chcete uložiť tieto hodnoty, kliknite na tlačidlo Dokončiť.        |   |
|                                                                       |   |
|                                                                       |   |
|                                                                       |   |
|                                                                       |   |
|                                                                       |   |
|                                                                       |   |
|                                                                       |   |
|                                                                       |   |
| < <u>N</u> aspäť Dokončiť Zrušiť                                      | ) |

Kliknite na tlačidlo Zavrieť (Close).

| Internetové kontá                        |                                                              |                                 | ? 🛛                       |
|------------------------------------------|--------------------------------------------------------------|---------------------------------|---------------------------|
| Všetky Pošta Dis                         | kusné skupiny Adres                                          | sárová služba                   | Pri <u>d</u> ať 🕨         |
| Konto                                    | Тур                                                          | Pripojenie                      | <u>O</u> dstrániť         |
| Active Directory<br>Bigfoot Internet Dir | adresárová služba<br>adresárová služba                       | Lokálna sieť<br>Lokálna sieť    | <u>V</u> lastnosti        |
| VeriSign Internet                        | posta (predvolené)<br>adresárová služba<br>adresárová služba | Všetky dostupné<br>Lokálna sieť | Predvoliť                 |
| whowhere intern                          | aulesaluva siuzua                                            | Lukaina siet                    | Importovať                |
|                                          |                                                              |                                 | Exportovat                |
|                                          |                                                              |                                 |                           |
|                                          |                                                              |                                 | Na <u>s</u> taviť poradie |
|                                          |                                                              |                                 | Zavrieť                   |
|                                          |                                                              |                                 |                           |